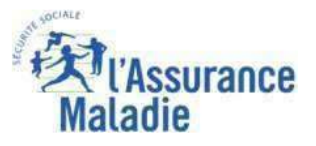

# La démarche pas- à- pas : étape préalable

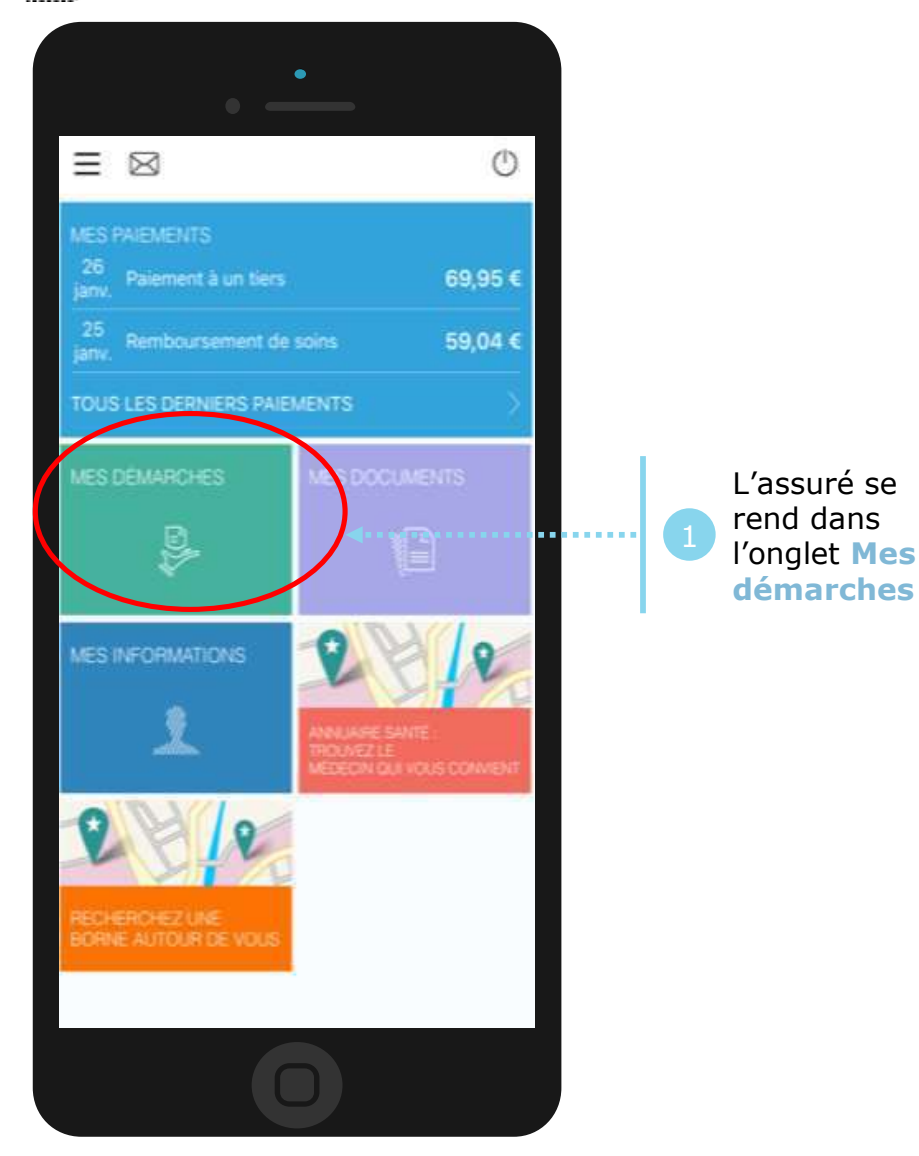

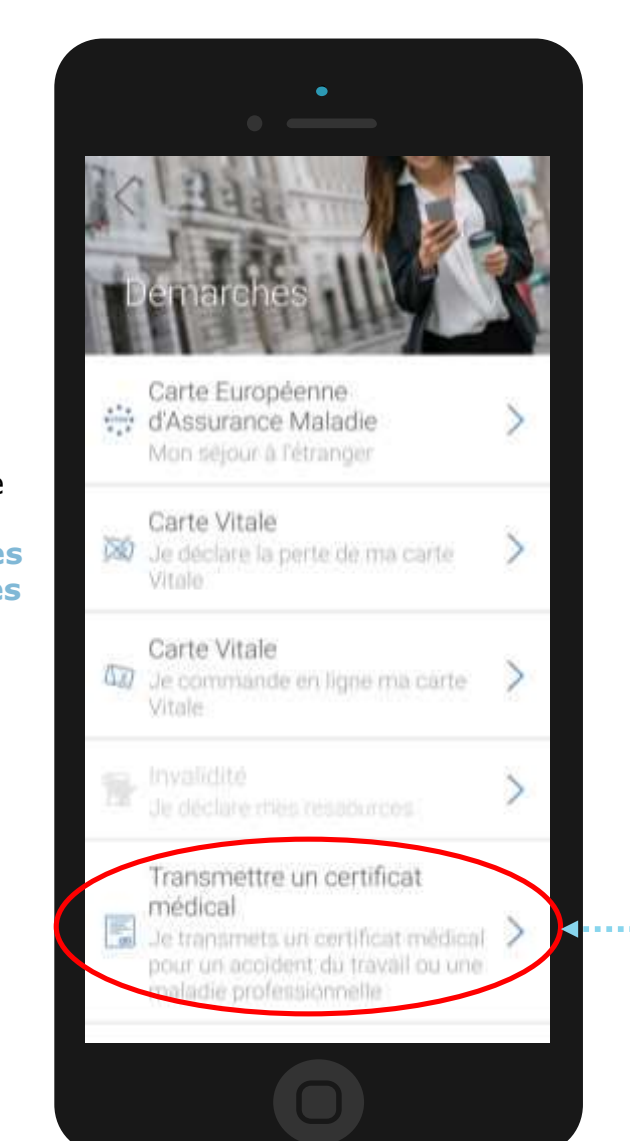

L'assuré se rend dans l'onglet Mes démarches -> Transmettre un certificat médical

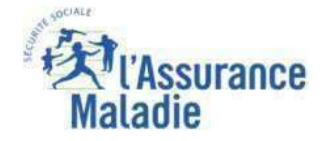

## La démarche pas- à- pas : étape 1/4

**ETAPE (1)** : L'assuré sélectionne le type de document à envoyer

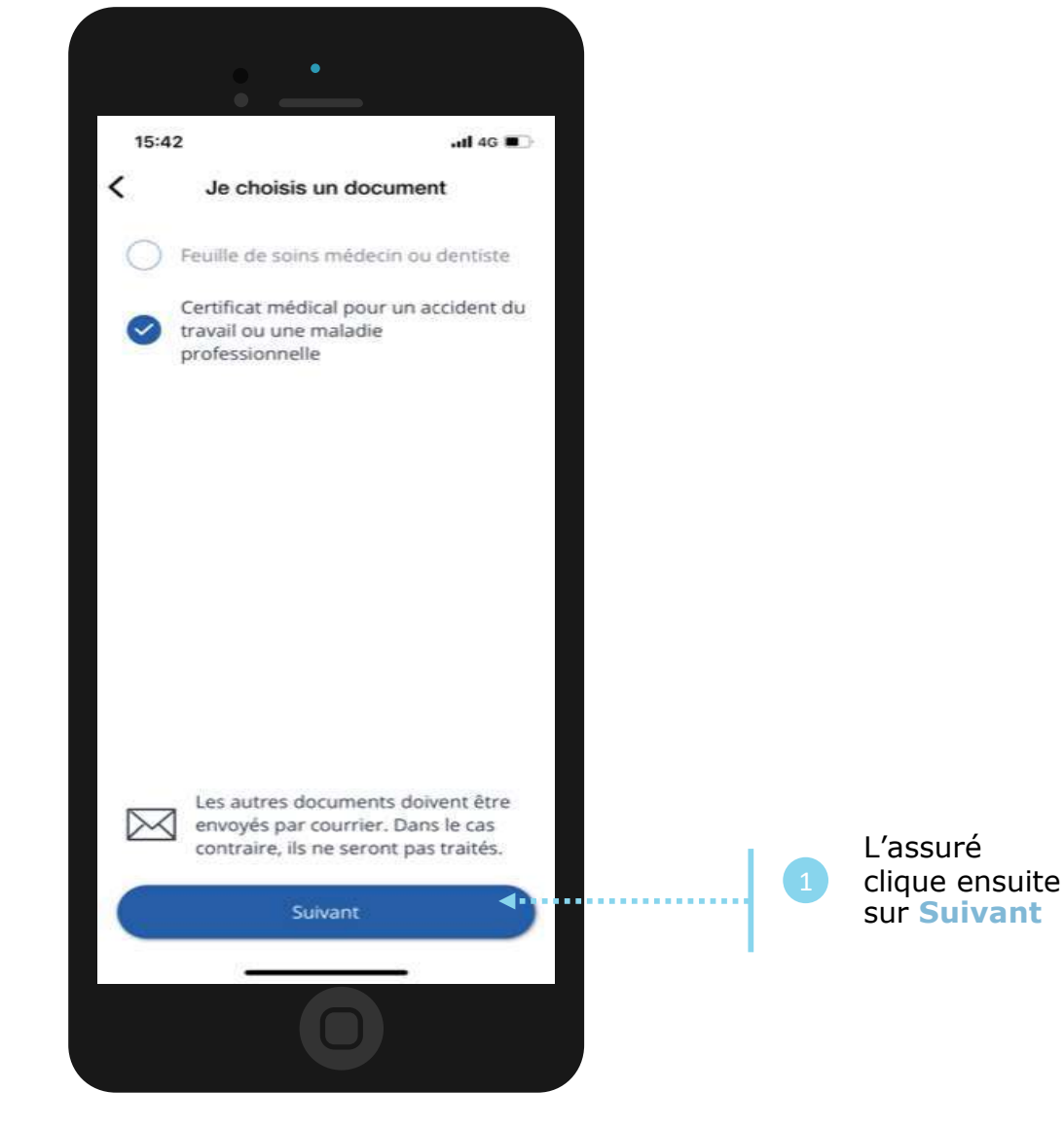

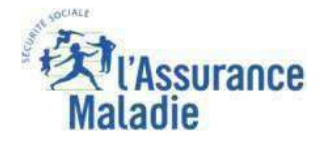

### La démarche pas- à- pas : étape 2/4

**e ETAPE (2)** : L'assuré valide avoir compris les informations

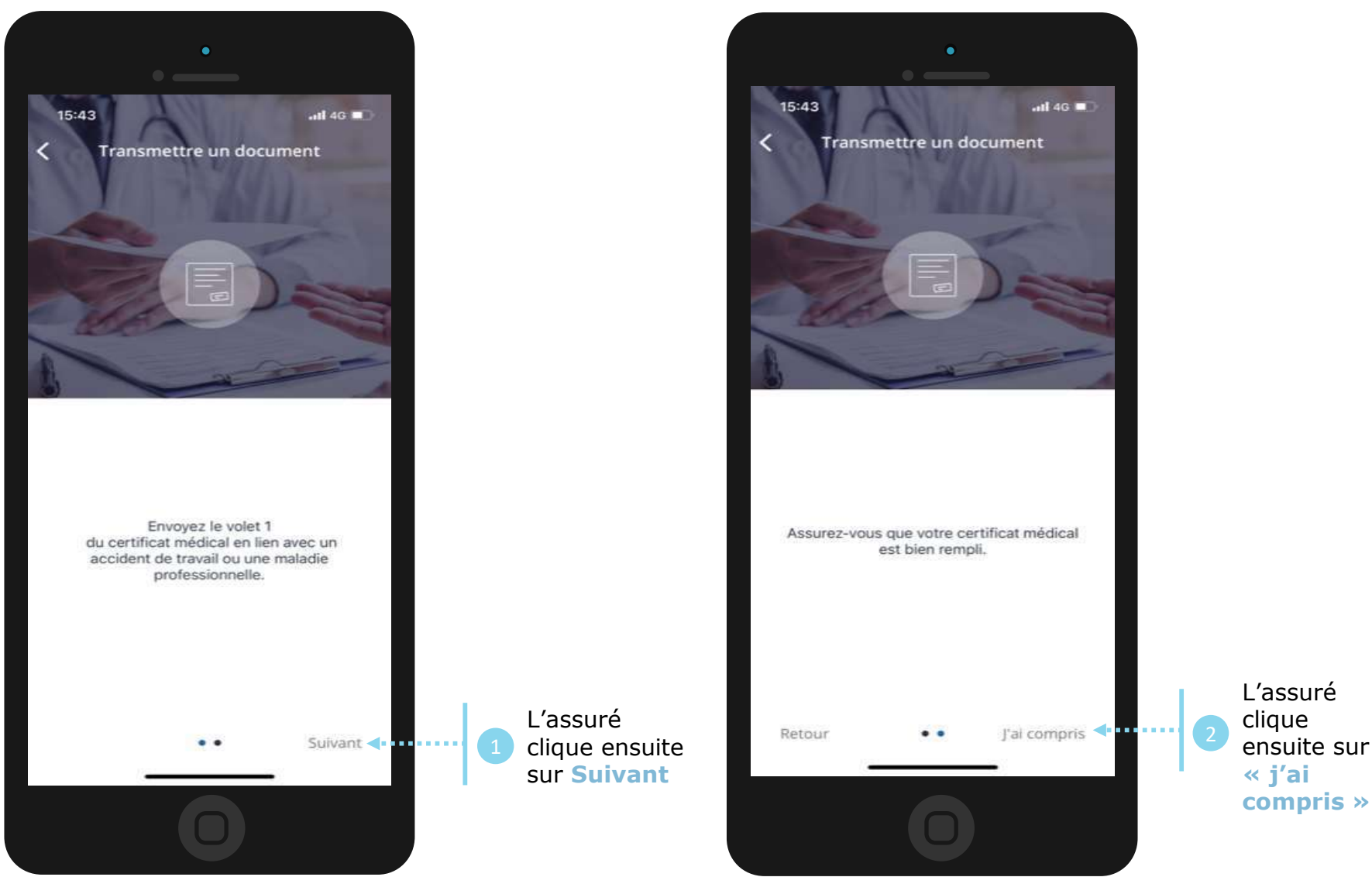

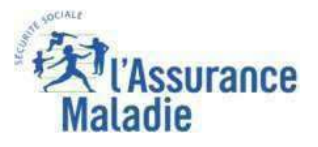

### La démarche pas- à- pas : étape 3/4

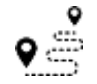

**Q ETAPE (3)** : L'assuré valide avoir compris le format du certificat médical à transmettre

L'assuré clique

compris »

ensuite sur « j'ai

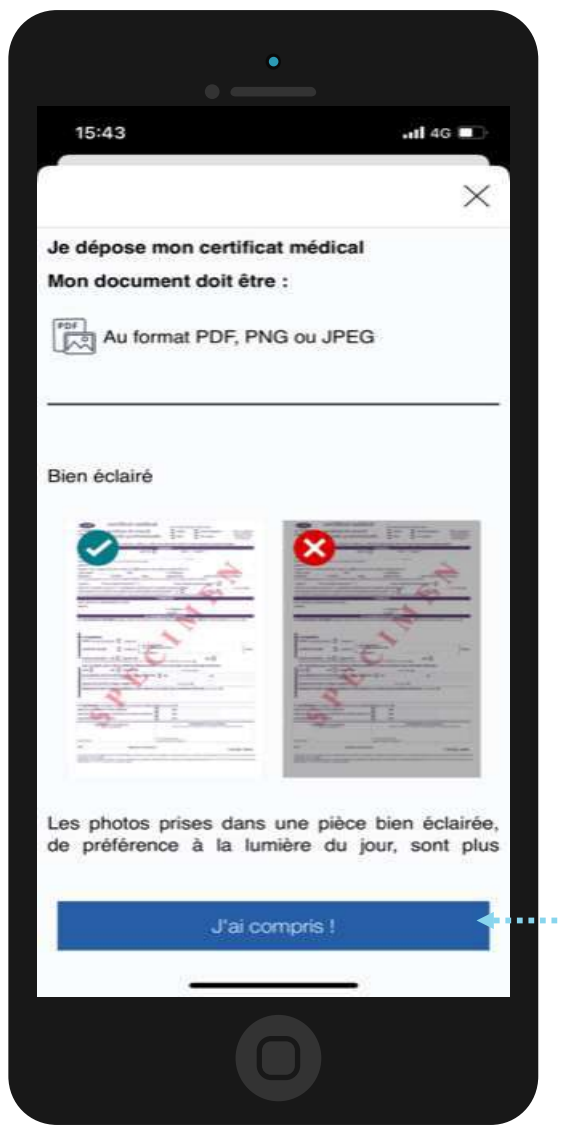

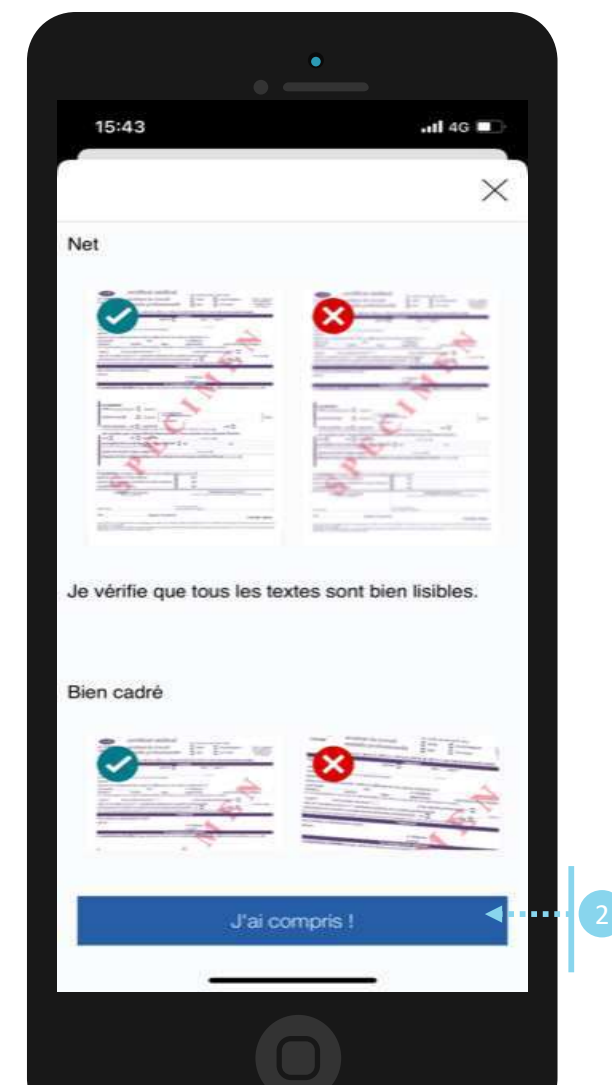

L'assuré clique ensuite sur « j'ai compris »

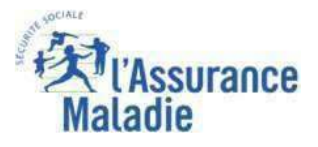

### La démarche pas- à- pas : étape 4/4

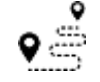

Se ETAPE (4) : L'assuré valide avoir compris le format du certificat médical à transmettre

L'assuré clique

« envoyer mon

ensuite sur

document »

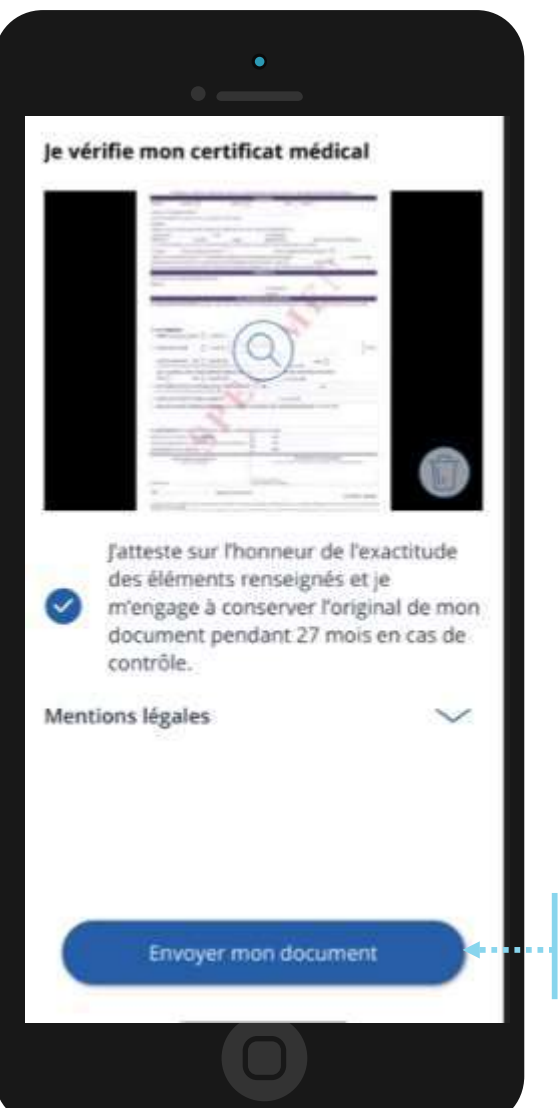

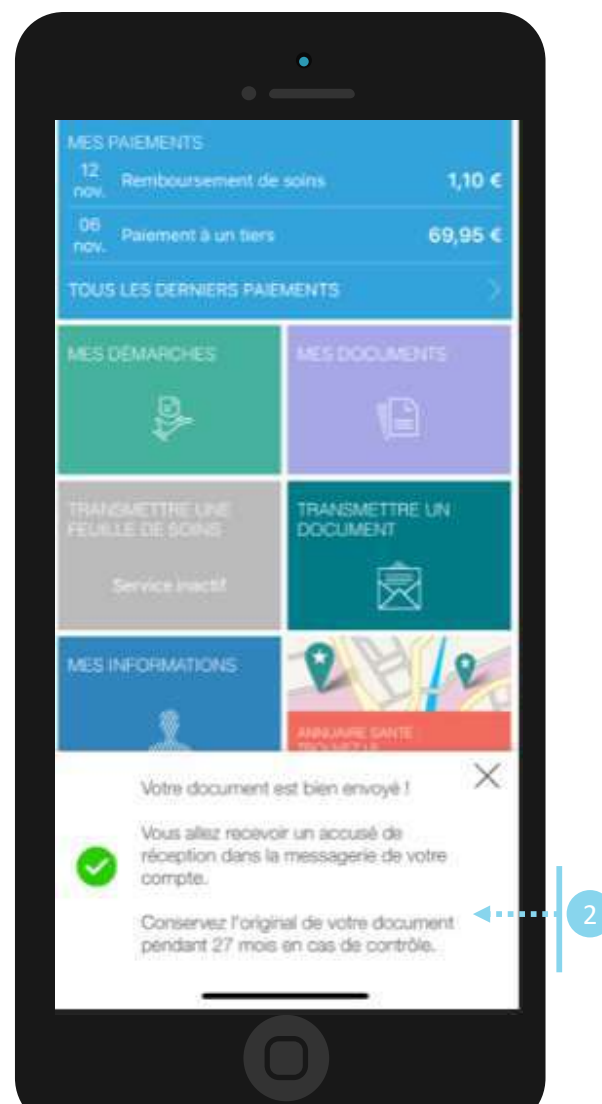

Une notification d'accusé réception est envoyé